# 神戸常盤大学 学費 口座振替登録ガイド

# スマートフォンを利用して、4つのステップで口座振替の登録を行います。

| <b>1</b> SMS受信設定 | 2 必要情報入力 | 3 <sup>申し込み</sup><br>金融機関選択 | 4 <sup>金融機関画面で</sup><br><sub>口座振替登録</sub> |  |
|------------------|----------|-----------------------------|-------------------------------------------|--|
| 1 SMS受信設定        | 2 必要情報入力 | 3 金融機関選択                    | 4 口座振替登録                                  |  |

# はじめに

・口座振替の概要

| 振替日             | 通帳摘要欄に表示される名称 |
|-----------------|---------------|
| 指定月の27日         |               |
| 金融機関休業日の場合は翌営業日 | Dr. F+7772    |

口座振替は、三菱 UFJ ファクター株式会社へ業務委託いたします。

# ・口座振替登録のお手続きにあたって

| 【お手続きされる方】                           |                                       |
|--------------------------------------|---------------------------------------|
| 口座振替を申し込む金融機関の口座名義人の方がお手続きしてください。    |                                       |
| 【SMS(ショートメッセージサービス)の受信が必要です】         |                                       |
| お使いのスマートフォンへお手続き用 URLが送信されます。        |                                       |
| SMS が受信できることをご確認ください。                |                                       |
| 【手続き可能金融機関】                          |                                       |
| ご利用の金融機関が右欄のリンク先に記載されている場合お手続きできます。  | ・手続き可能                                |
| 記載がない場合はスマートフォンでお手続きすることができませんので、    | <ul><li>金融機関</li><li>・ご利田可能</li></ul> |
| 下記問い合せ先までご相談ください。                    | 時間                                    |
| 【ご利用可能時間】                            |                                       |
| 以下のメンテナンス時間はお手続きができません。              |                                       |
| ←毎月第4日曜日23時30分~翌月曜日9時                |                                       |
| (1、4、7、10月の最終週の火曜日1時~6時)             | TEL SCHOOL SHO                        |
| 金融機関により利用可能時間が異なります。右記リンク先にてご確認ください。 |                                       |
| 【注意事項】                               |                                       |
| 既に登録された口座情報を変更したい、または内容を間違えて登録した場合は、 | 、<br>、                                |
| 下記問い合せ先にご連絡の上、再度登録手続きをお願いいたします。      |                                       |

・問い合せ先

| 神戸常盤大学 経理課:07 | 8-647-7187                  |                  |
|---------------|-----------------------------|------------------|
| 受付時間:月曜日~金曜日  | 9 : 0 0 $\sim$ 1 6 : 0 0 (= | 土・日・祝及び本学休業日を除く) |

以下のQRコードをスマホで読取り、SMSを受信する携帯電話番号の入力画面を表示します。

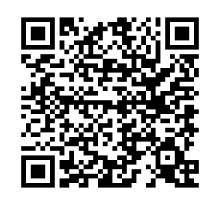

(「QRコード」は株式会社デンソーウェーブの登録商標です。)

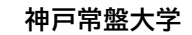

## 電話番号入力

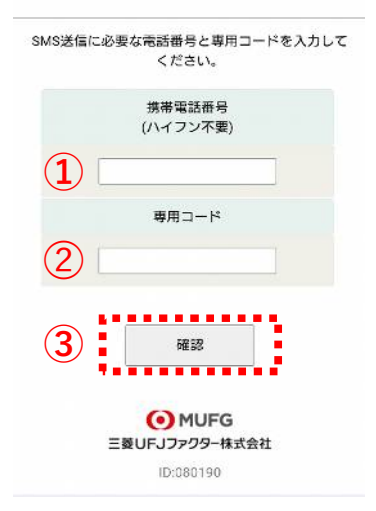

①口座名義人の携帯電話番号を入力します。※
 □座振替の事前通知はこの番号に届きます。
 ②専用コード:1821を入力します。

③[確認]をタップします。

| ※以下のような場合は、口座名義人の電話番号 |
|-----------------------|
| でなくても結構です。            |
| 例)口座は父のものを使用するが、登録作業、 |
| 事前通知の受け取りは母が行う場合      |
| →母の電話番号を入力してください。     |

神戸常盤大学

#### 電話番号入力確認

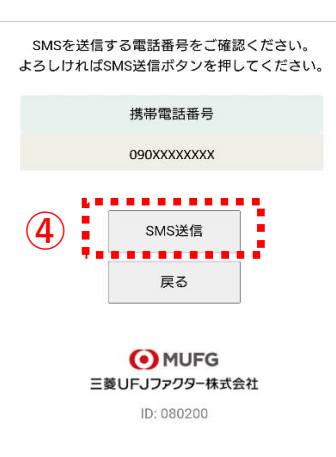

④内容確認後、[SMS送信]をタップします。 口座振替登録用URLが送信されます。

# 2. 必要情報入力

す。

÷

← スマホに左記内容のSMSが受信します。 http:// • • • • • • • 本文先頭のURLをタップし、 神戸常盤大学からのお知らせです。上記 URLから口座振替のお手続をお願いします。 ご利用案内画面を確認します。 ご確認 ・SMS送信における送信元情報は、下記の送信専用番号が表示されます。 誤って当該番号に電話をかけても、送信専用である旨のメッセージが応答されます。 【送信専用番号】 NTTドコモ、KDDI(au)、楽天モバイル 05053584760 242143 ソフトバンク STEP3 金融機関サイトでのお手続き 各金融機関の案内に従ってお手続きし てください。(預金通帳が必要な場合 神戸常盤大学 があります) かめります) 金融機関によっては、最後の完了画面 で「収納機関へ戻る」等のボタンが表 示されますので、必ずボタンを押して ください。押さないでブラウザを閉じ て(「x」を押下して)しまいます Web口座振替契約受付サービス ご利用案内 、正常に完了しませんので、ご注意 >基本情報入力 ください。 > 入力内容確認 ÷ 金融機関選択へ移動 STEP4 登録完了 正常に完了しましたら、登録完了画面 が表示されます。 ご利用可能金融機関 ・三菱UFJ銀行 個人情報のお取扱いについて ・みずほ銀行 > ·三井住友銀行 ・りそな銀行/埼玉りそな銀行 弊社(私ども)は、「ネット口座振替契約 ←個人情報のお取扱い ・auじぶん銀行 受付サービス」のお申込みをいただく際 に、お申込者(口座名義人)よりご提供い ・PayPay銀行
 ・楽天銀行 内容をご確認のうえ、 ただく個人情報につきましては、以下の通 り個人情報の保護に関する法律(平成15年 ・住信SBIネット銀行 ・ソニー銀行 ・セブン銀行 法律第57号)をはじめとする個人情報に関 する法令およびその他の規範を遵守しま チェックボックスを ・イオン銀行 す。 タップします。 ・ゆうちょ銀行 個人結初の即温セトバ利用日的 ·地方銀行 □ 個人情報のお取扱いについての内容に同意 信用金庫 JAバンク(農業協同組合) →詳細はこちら > 注意事項 1. 必ず、口座名義人ご本人がお手続きし ▶ お手続きの流れ ← 注意事項の内容をご確認 ださい。 2 各セッションにおいて、15分操作され お申込みから口座登録までの流れ ない場合はタイムアウトになりますので、 のうえ、チェックボック ご注意ください。 STEP1 基本情報入力 3. ブラウザの戻る、進む、再読み込みボ スをタップします。 タンは使用しないでください。必ず画面内 お申込者情報の入力と表示内容を確認し のボタンを使用してください。 ます。 4. 当サイトは三菱UFJファクター株式会 + 住意事項の内容に同意する STEP2 金融機関選択 ..... 金融機関の選択、口座情報を入力しま

←[次へ]をタップします。

> m

※ 閉じる

MUFG 三菱UFJファクター株式会社

\_ \_ \_ \_ \_ \_ \_ \_ \_

# 2. 必要情報入力

| Web口座振替契約受付サービス               |
|-------------------------------|
| ご利用案内                         |
| > 基本情報入力                      |
| > 入力内容確認                      |
| > 金融機関選択へ移動                   |
|                               |
| ✔ 基本情報入力                      |
|                               |
| る申込者(口座名義人)の情報を入力してく<br>ださい。  |
| *口座名義人ご本人の情報を入力してくださ          |
| い。                            |
| ルファベットで申込者氏名(漢字)を入力し          |
| てください。                        |
| *当サイトで使用できない文字について            |
|                               |
| ■ 口座名義人氏名(漢字) 【必須】            |
| lum.                          |
| ШШ                            |
| 太郎                            |
| 全角                            |
| ■ 口座名義人氏名(全角カナ) 【必須】          |
| -<br>-<br>センダ                 |
|                               |
| タロウ                           |
| 全角カナ                          |
| ■ 口座名義人生年月日 【必須】              |
| 2003 ~ 年 01 ~ 月 01 ~ 日        |
| ■ 学生学籍番号(7桁の半角大文字英<br>数字)[必須] |
|                               |
|                               |
| ■ 学生氏名(漢字) 【必須】               |
|                               |
|                               |
|                               |
| ■ 学生氏名(カナ) 【必須】               |
|                               |
|                               |
|                               |
|                               |
| ► 次へ<br>< 戻3                  |
| MUFG                          |
| 三菱UFJファクター株式会社                |
|                               |

神戸常盤大学

← 口座振替を申し込む口座名義人の 氏名、生年月日を入力します。

← 学生学籍番号(7桁の半角大文字英数字)を入力します。

|         |      | ,       | ,           |
|---------|------|---------|-------------|
| ← 学生氏名( | (漢字) | を入力します。 | (漢字)(カナ)ともに |
|         |      |         | 氏名の間にスペース   |
| ← 学生氏名( | (カナ) | を入力します。 | を入れてください。   |
|         |      |         |             |

←[次へ]をタップします。

2. 必要情報入力

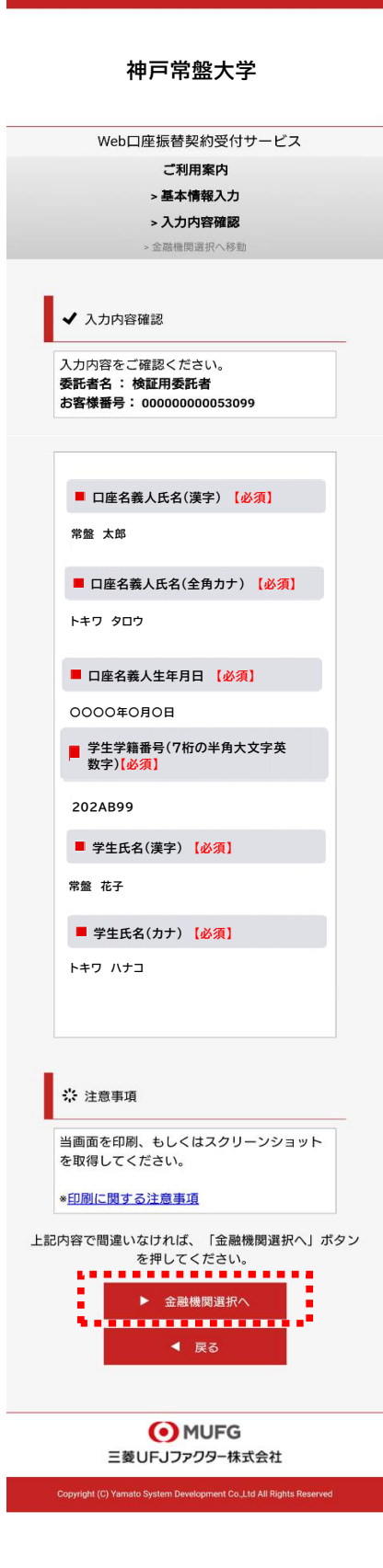

←入力内容を確認し、[金融機関選択へ]をタップします。

# 3. 申し込み金融機関選択

MUFG

三菱UFJファクター株式会社

#### 金融機関選択

# 金融機関選択

#### ♪ ブラウザの「戻る」や「×」ポタンは使わないでください。 お手続きが正常に完了しない場合があります。

#### ご利用になる金融機関を選択してください。

| 三菱UFJ銀行 |  |
|---------|--|
| みずほ銀行   |  |
| 三井住友銀行  |  |
| りそな銀行   |  |
| 埼玉りそな銀行 |  |

上記以外の金融機関をご利用になる場合、以下よりご利用の金融機関 をお選びください。

#### 信用金庫はこちら

### JAバンク 農業協同組合はこちら

| 利用可能金融 | 機関一覧 |
|--------|------|
| ア行     |      |
| 力行     | +    |
| サ行     | +    |
| タ行     | +    |
| ナ行     | +    |
| 八行     | +    |
| マ行     | +    |
| ヤ行     | +    |
| ラ行     | +    |
| ワ行     | +    |
| 英字     | +    |
| 中止す    | వ    |

 MUFG 三菱UFJファクター株式会社

# ご注意(以下の金融機関は、事前にご確認ください)

#### 【みずほ銀行】

口座振替を申し込むためには「みずほダイレクト」のご契約が必要です。

# 【ゆうちょ銀行】

ゆうちょ銀行画面では、下記の情報が必要となりますので、事前にキャッシュカード、 あるいは通帳等でご確認ください。 (ロ座記号・番号、生年月日、キャッシュカード暗証番号、)

ゆうちょ口座に登録している電話番号

金融機関を選択する画面が表示されます。 この画面では、口座振替を業務委託している 三菱UFJファクター(株)の名称が表示されます。

←口座振替を申し込む金融機関を選択します。

← 画面に記載のない金融機関は、金融機関名の頭文字 (「+」マーク)から選択します。

|    | 利用可能並離機開一翼          |
|----|---------------------|
| ア行 |                     |
|    | <u>a u じぶん銀行</u>    |
|    | イオン銀行               |
|    | 青森銀行                |
|    | 秋田銀行                |
|    | 岩手銀行                |
|    | 足利銀行                |
|    | 大垣共立銀行              |
|    | 池田泉州銀行              |
|    | 阿波銀行                |
|    | 伊予銀行                |
|    | 大分銀行                |
|    | 沖細銀行                |
|    | <u>GMOあおぞらネット銀行</u> |
|    | あおぞら銀行              |
|    |                     |

# 3. 申し込み金融機関選択

MUFG
 E菱UFJファクター株式会社

#### 金融機関選択 口座情報入力

# 口座情報入力 ブラウザの「戻る」や「×」ボタンは使わないでください。 お手続きが正常に完了しない場合があります。

お引落口座の情報を入力し、『次へ』ボタンを押してください。以下 の入力項目については、キャッシュカードまたは通帳をご参照くださ い。

- 金融機関名 三菱UFJ銀行
- 支店番号

   例)001

   預金補別

   〇

   「四座番号

   例)1234567

   **口座名義人**

セイ 例)コウザ メイ 例)タロウ

> 次ページで入力内容をご確認後、 三菱UFJ銀行サイトに遷移します。 画面指示に従ってお手続きをお願いいたします。

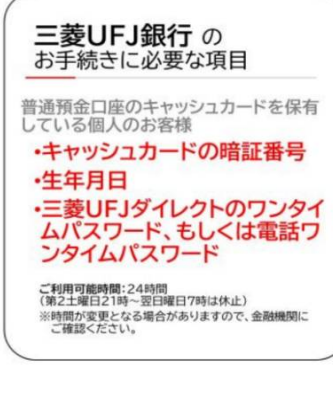

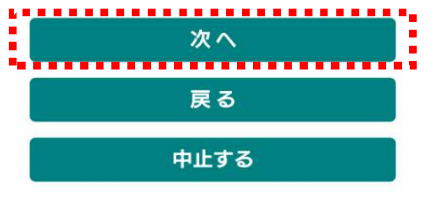

MUFG
 三菱UFJファクター株式会社

←口座振替を申し込む金融機関の口座情報を入力します。
入力項目は、金融機関によって異なります。

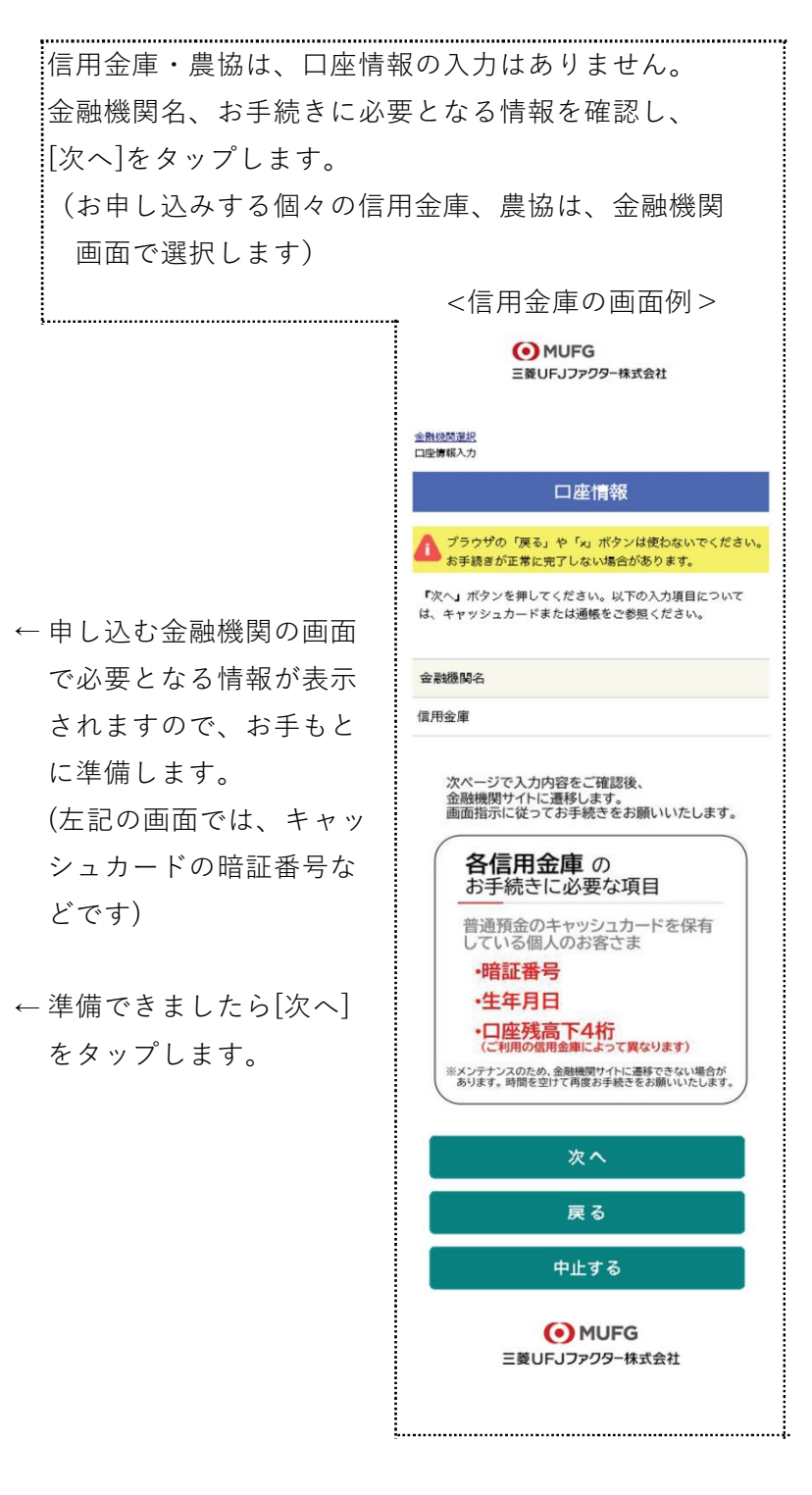

# 3. 申し込み金融機関選択

MUFG
 E菱UFJファクター株式会社

金融機関選択 口座情報入力 金融機関遷移

| - Constant and - Auto                                                                                                    |
|----------------------------------------------------------------------------------------------------|
| 金融機関でお手続きを進めてください                                                                                                    |
| 各金融機関のお申し込みページでは、「通知」「逆信」「収<br>動機関に戻る」など最終ページに表示されるボタンを必ず押<br>下してください。お手続きが正常に完了しない場合がありま<br>す。                                   |
| 以下の内容でよろしければ、『金融機関へ』ボタンを押して、金融機<br>関のお申込画面に進んでください。                                                                               |
| お客様番号                                                                                                    |
| 0000000053099                                                                                                    |
| 契約者氏名                                                                                                    |
| 常盤 太郎                                                                                                    |
| 金融機関名                                                                                                    |
| 三菱UFJ銀行                                                                                                    |
| 支店番号                                                                                                    |
| 001                                                                                                    |
| 預金種別                                                                                                    |
| 普通                                                                                                    |
| 口座番号                                                                                                    |
| 1234***                                                                                                    |
| 口座名巍人                                                                                                    |
| トキワ タロウ                                                                                                    |
| これより先は、三菱UFJ銀行サイトへ遷移します。<br>三菱UFJ銀行サイトで登録を見てさせるには、最後に必ず「収納機<br>間に戻る」ボタンを押してください。<br>押さなかった場合、あ手続き内容が弊社に伝わらず、口座振替のお手<br>続きが完了しません。 |

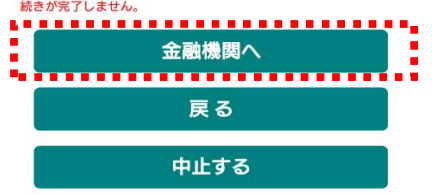

MUFG 三菱UFJファクター株式会社 ←入力内容を確認し、[金融機関へ]をタップします。

# 4. 金融機関画面で口座振替登録

・口座振替を申し込む金融機関画面に遷移しますので、画面に沿ってお手続きしてください。

- ・金融機関が、口座名義人ご本人を認証するために必要な情報(キャッシュカードの暗証番号など)の入力画面が表示されますので、お間違いの無いようお手続きください。
   なお、金融機関のサイトで入力される暗証番号等の情報は、本学には一切提供されません。
- ・金融機関毎に手続きが異なります。操作方法、内容等でのご不明点は、お申し込みの
   金融機関にお問い合せください。
   お問い合せの際は、「インターネットを利用した口座振替登録についての確認」として、
   お問い合せいただくとスムーズです。

## 重要

・お申し込みの金融機関画面では、最終画面に表示されているボタンは必ず押してください。

・金融機関によりボタンの名称は異なりますが(「収納機関に戻る」「通知」「送信」「ログアウト」等)、これらのボタンを押さずに「×」印などをタップしてブラウザを閉じた場合、
 ロ座振替登録が正常に完了しませんのでご注意ください。

神戸常盤大学

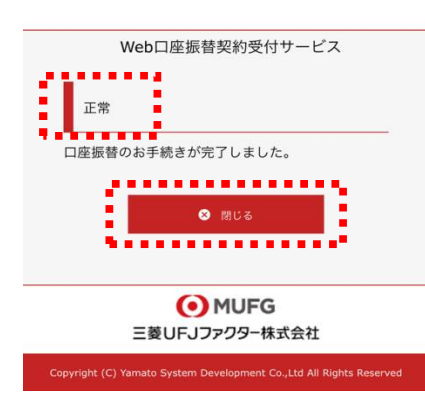

- ←お申し込みの金融機関画面での手続きが正常に完了すると 左記画面のように「正常」と表示されます。
- ← 以上で、口座振替登録手続きは完了です。
   「閉じる]をタップします。

メールやSMSでの完了連絡はいたしません。 お手続きいただき、ありがとうございました。

## ご確認

・操作の途中で中断した場合や、「×」印をタップするなどでブラウザを閉じたために、上記の 受付完了画面が表示されなかった場合は、受信済SMSのURLから、再度お手続きしてください。

・URLは「電話番号入力確認画面」の[SMS送信]をタップした時間から72時間ご利用いただけます。

・URLをタップしてもリンクが開かない場合は、最初のステップ「1. SMS受信設定」よりお手続き してください(口座振替登録を複数回実施しても、複数回の口座引落しが行われることはありません)